# Mise en service avant Upgrade – Note d'application

### Historique des révisions

Version 1.0, février 2024 : version initiale

# Aperçu général

Normalement, toute intervention sur l'onduleur implique une mise à jour logicielle immédiate.

Lors de la mise en service, nous autorisons une mise à jour logicielle reportée à minuit.

La mise en service avant Upgrade (*Commissioning Before Upgrade CBU*) donne la possibilité de mettre en service immédiatement les onduleurs dans SetApp sans attendre que le micrologiciel se mette à jour. Les serveurs SolarEdge mettent le micrologiciel à jour pendant la nuit. Ceci permet une mise en service rapide et économique.

Avantages de la mise en service avant Upgrade:

- Mise en service plus rapide qui vous fait gagner 12 à 15 minutes
- Mise à jour automatique du micrologiciel pendant la nuit

### Avant de commencer

Vérifiez que vous disposez d'une connexion Internet et que SetApp est installé sur votre appareil mobile.

# Configuration requise

Voici les conditions à satisfaire pour activer la mise en service avant Upgrade.

- Site résidentiel avec onduleur monophasé ou triphasé
- Système photovoltaïque constitué d'un seul onduleur et d'optimiseurs de puissance, sans aucun autre appareil
- Version du micrologiciel 4.15.119 ou supérieure

#### ... REMARQUE

Avant d'installer ou de mettre en service un onduleur, consultez les informations de sécurité indiquées dans son guide d'installation.

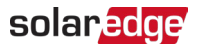

## Mise en service avant Upgrade

Le schéma ci-dessous montre les étapes à suivre pour activer la mise en service avant Upgrade.

| Scanner<br>le QR code | Écran de<br>bienvenue,<br>sélectionner<br>Continuer | Sélectionner le<br>type de système | Confirmer la<br>compatibilité du<br>système | Démarrer<br>la mise<br>en service | r<br>e |
|-----------------------|-----------------------------------------------------|------------------------------------|---------------------------------------------|-----------------------------------|--------|
|-----------------------|-----------------------------------------------------|------------------------------------|---------------------------------------------|-----------------------------------|--------|

Étape 1 : Connectez-vous au Wi-Fi de l'onduleur

- 1. Ouvrez SetApp et connectez-vous à l'onduleur en scannant le code QR.
- 2. Faites basculer l'interrupteur ON/OFF/P de l'onduleur sur P, maintenez la pression pendant deux secondes, et relâchez.
- 3. Appuyez sur Continuer pour établir une connexion Wi-Fi avec l'onduleur.
- 4. Dans l'écran Wi-Fi Connecté, appuyez sur Continuer.

#### Étape 2 : Lancez la mise en service avant Upgrade

1. Dans l'écran Mise en service avant Upgrade, appuyez sur Continuer.

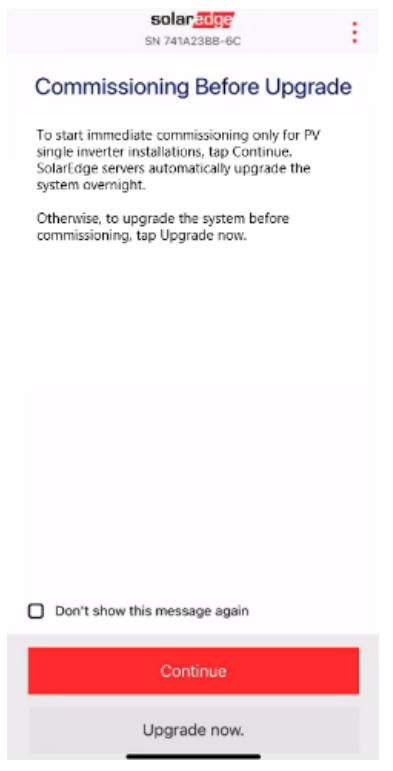

2. Dans l'écran **Options de mise en service avant upgrade**, sélectionnez le type de système et appuyez sur **Mise en service (ignorer Upgrade).** Par défaut, le système photovoltaïque à onduleur unique est sélectionné.

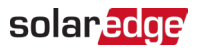

| <b>SOIAF_2006</b><br>SN 741A23BB-6C                                            |
|--------------------------------------------------------------------------------|
| Commissioning Before<br>Upgrade Options                                        |
| Please select the system type you are commissioning:                           |
| PV only, single inverter without any other devices                             |
| Any other system<br>E.g. Multiple inverters, EV chargers, battery or<br>backup |
|                                                                                |
|                                                                                |
|                                                                                |
|                                                                                |
|                                                                                |
|                                                                                |
|                                                                                |
|                                                                                |
| Commission (SKIP upgrade)                                                      |
| Upgrade now.                                                                   |

3. Dans la fenêtre contextuelle, lisez le message et appuyez sur Compris, continuer.

#### Étape 3 : Activez et mettez en service l'onduleur

- 1. Dans l'écran Appareil activé, appuyez sur Continuer.
- 2. Dans le menu Mise en service, définissez les champs dans l'ordre suivant :

| Champ                     | Action                                                                                                    |
|---------------------------|----------------------------------------------------------------------------------------------------|
| Pays & réseau             | <ol> <li>Appuyez sur Pays et réseau.</li> <li>Dans la liste déroulante, sélectionnez le pays et le réseau souhaités.</li> <li>Appuyez sur Définir le pays et le pays, puis appuyez sur Oui.</li> <li>Une boîte de dialogue apparaît. Appuyez sur Terminé.</li> <li>Appuyez sur la flèche Précédent pour revenir au menu Mise en service.</li> </ol> |
| Couplage                  | 1. Appuyez sur <b>Couplage</b> .                                                                                                    |
|                           | 2. Appuyez sur <b>Commencer le couplage.</b>                                                                                                    |
|                           | 3. Une fois le couplage commencé, appuyez sur la flèche Précédent pour                                                                                                    |
|                           | revenir au menu <b>Mise en service</b> .                                                                                                    |
|                           | Le couplage se poursuit en arrière-plan et une bannière affiche son statut.                                                                                                    |
| Communication             | 1. Appuyez sur <b>Communication avec la Plateforme de supervision</b> .                                                                                                    |
| avec la                   | 2. Vérifiez l'état de la communication. L'état indique :                                                                                                    |
| Plateforme de supervision | Connecté – Appuyez sur la flèche Précédent pour revenir au menu Mise en service, ou                                                                                                    |
|                           | Non connecté – Reportez-vous à Configuration de la communication avec                                                                                                    |
|                           | la plateforme de supervision :                                                                                                    |
|                           | <ul> <li>Onduleurs monophasés, consultez le chapitre 6 du <u>Guide</u></li> </ul>                                                                                                    |
|                           | d'installation de l'onduleur monophasé                                                                                                    |

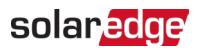

| • <b>Onduleurs triphasés</b> : consultez le chapitre 6 du <u>Guide d'installation</u> |
|---------------------------------------------------------------------------------------|
| <u>de l'onduleur triphasé</u>                                                         |
| IMPORTANT : vérifiez que la Communication avec la Plateforme de supervision           |
| est établie pour que le micrologiciel puisse être mis à niveau pendant la nuit.       |

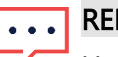

### ••• REMARQUE

Une fois la mise en service terminée, vérifiez les points suivants :

- L'onduleur est connecté au secteur.
- Le voyant bleu, situé en regard du commutateur P, est éclairé. æ

L'onduleur met environ une minute à s'activer.